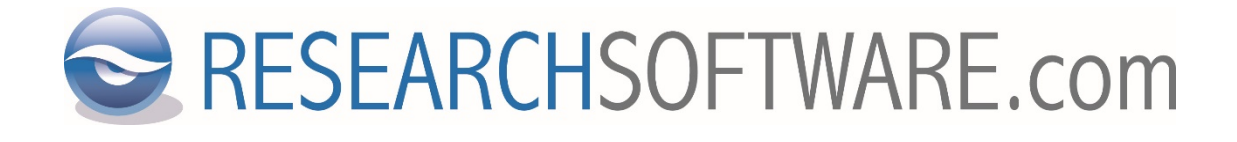

# EndNote 20 Windows Multi/Site kurulum talimatları

Tarih: 5 Kasım 2020 Son versiyon: 1.9

## İçerik

| 1 | Giriş                           | 3 |
|---|---------------------------------|---|
| 2 | Oturum aç                       | 3 |
| 3 | Download                        | 4 |
| 4 | Son kullanıcı dosyası oluşturma | 4 |

## 1 Giriş

**ÖNEMLİ:** EndNote dosyaları son kullanıcı ile paylaşılmadan önce son kullanıcı kurulum paketi oluşturulmalıdır.

Son kullanıcı paketi oluşturmak için gerekli bilgi ve talimatlar pdf dokümannında yer almktadır. Lütfen talimat dokümanını okuyunuz.

## 2 Oturum aç

1. Aşağıdaki download linkine tıklayın:

https://sso.esdnow.com/portal

- 2. Sağ üst köşedeki 'Dili değiştir' menüsünden dil seçeneğini değiştirebilirsiniz.
- 3. E-mail adresinizi ve şifrenizi girin (her iki bilgi için de büyük/küçük harf önemli). Oturum aç butonuna tıklayın.

Email

Şifre

| info@researchsoftware. | .com |
|------------------------|------|
| •••••                  |      |
| Oturum aç              |      |

#### Şifrenizi mi unuttunuz ya da bu sayfaya ilk kez mi giriş yapıyorsunuz?

Yeni şifre almanız gerekmektedir. Yeni bir şifre almak için 'kullanıcı kaydı ve (yeni) bir şifre almak için buraya tıklayın' linkine tıklayın.

Ekranın altında ekstra giriş alanı görüntülenecektir. E-mail adresinizi girin (bizden almış olduğunuz bilgi e-mail adresi ile aynı olan adresiniz).

Email

| info@researchsoftware.com |  |  |
|---------------------------|--|--|
| Onay                      |  |  |

Yeni şifrenizi birkaç dakika içerisinde <u>info@esdnow.com</u> adresinden e-mail yoluyla almak için 'Onay' butonuna tıklayın.

Oturum açtıktan sonra şifrenizi değiştirebilirsiniz. Şifrenizi değiştirmek için menülerden 'Ayarlar – Şifre Değiştir' ekranını kullanabilirsiniz.

## 3 Download

1. Oturum açtıktan sonra 'DOSYALAR'a tıklayın.

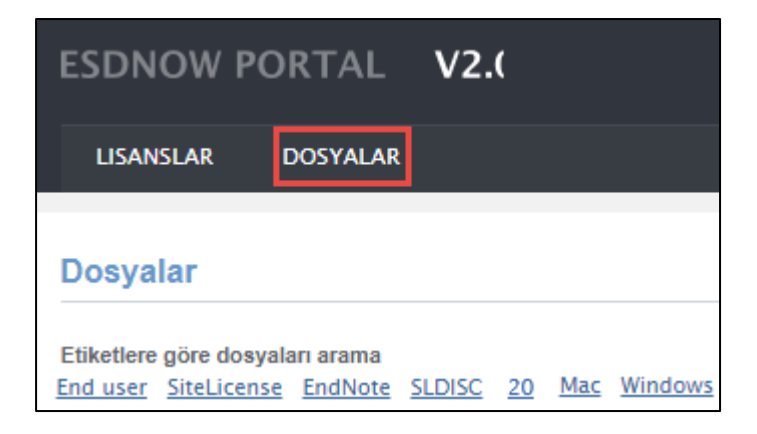

- 2. Kurumunuzun erişim yetkisi olan dosyalar listelenecektir.
- 3. Sayfanın üst bölümde yer alan etiketleri tıklayarak dosya listesini filtreleyebilirsiniz. Aynı etiketi tekrar tıklayarak da seçimi iptal edebilirsiniz. Örneğin sadece EndNote 20 dosyalarını görmek için '20' üzerine tıklayın. Seçiminizi iptal etmek için tekrar '20' üzerine tıklayın.
- 4. Kurulum sırasında ihtiyacınız olan Seri numarası ve/veya ürün anahtarı herbir ürünün hemen altında görüntülenecektir.
- 5. Dosyayı, her dosyanın sağ tarafındaki 'Download' linkine tıklayarak indirebilirsiniz.

## 4 Son kullanıcı dosyası oluşturma

**ÖNEMLİ**: EndNote dosyaları 'Volume' kurulum dosyaları olarak adlandırılmaktadır. EndNote dosyaları son kullanıcı ile paylaşılmadan önce son kullanıcı kurulum paketi oluşturulmalıdır. Yasadışı dağıtımı önlemek için, lütfen son kullanıcılarınızla ürün anahtarlarını paylaşmayın.

Kurulum için kullanılacak dosya: 'EndNote 20 Windows Multi User License Distribution (msi, zip, incl. admin.bat)'.

Site Lisans kullanıcıları için: 'EndNote 20 Windows Site License Distribution (msi, zip, incl. admin.bat)'.

- 'EndNote 20 Windows Multi User License Distribution (msi, zip, incl. admin.bat)' zip dosyasını download edin ve ürün anahtarını yazın ya da kopyalayın. Site Lisans kullanıcıları için: 'EndNote 20 Windows Site License Distribution (msi, zip, incl. admin.bat)'.
- 2. Dosya 'EN20Inst.zip' olarak kaydedilecek ve aşağıdaki iki dosyayı içerecektir:
  - 1. EN20Inst.msi
  - 2. ADMIN.BAT

3. 'EN20Inst.zip' dosyasını açın (Extract). 'EN20Inst.msi' ve 'ADMIN.BAT' dosyalarının aynı klasörde bulunmaları gerekmektedir.

| This PC → Local Disk (C:) → EN20Inst |                                          |                                         |                   |  |  |
|--------------------------------------|------------------------------------------|-----------------------------------------|-------------------|--|--|
| Name                                 | Date modified                            | Туре                                    | Size              |  |  |
| 🚳 ADMIN.BAT<br>🔂 EN20Inst.msi        | 11/4/2020 12:29 PM<br>11/4/2020 12:24 PM | Windows Batch File<br>Windows Installer | 1 KB<br>97.570 KB |  |  |
| Jy creconstinus                      | 11, 1, 2020 12:2411                      | trindotto instanci in                   | 511510105         |  |  |

4. Dosyayı çalıştırmak için ADMIN.BAT dosyasına çift tıklayın. Kurulum işlemi başlatılacak, son kullanıcı paketi ve lisans dosyasını oluşturmak için açılan ekranda kurumunuzun adını ve ürün anahtarınızı girmeniz istenecektir. Bu bilgi kurulum dosyasına ekleneceğinden, ürün desteği sırasında kullanılabilmesi için kurum adınızın önüne MU- ya da SL- numaranızı girmenizi öneriyoruz.

| 谩                       | EndNote 20 Setup – 🗆 🗙                                                                                                    |
|-------------------------|----------------------------------------------------------------------------------------------------|
| EndNote <sup>®</sup> 20 | License Information                                                                                                    |
| -                       | You must have a valid EndNote 20 product key to perform<br>administrative installation or generate the license file for internal<br>redistribution. |
|                         | Please enter the software licensing information below:                                                                                              |
|                         | Licensee:                                                                                                    |
|                         | SL/MU1234 Researchsoftware                                                                                                    |
|                         | Product Key:                                                                                                    |
|                         | ABCDE-ABCDE-ABCDE-ABCDE                                                                                                    |
|                         | ✓ I hereby acknowledge that I have read and accept all terms of the license agreement.                                                              |
|                         | < Back Next > Cancel                                                                                                    |

- 5. Ekrandaki adımları takip edin. "Perform Administrative Installation." seçeneğini kullanmayın.
- 6. Dosyalar oluşturulduğunda, aşağıdaki iki dosyayı hedef dizinde bulacaksınız:
  - 1. EN20Inst.msi
  - 2. License.dat

#### 7. Dağıtım (Grup Policy veya tercih ettiğiniz dağıtım yöntemi)

Yüklemeyi istemci bilgisayarlara dağıtmak için 'EN20Inst.msi' ve 'License.dat' dosyalarını kullanın. Dağıtımı başlatırken her iki dosyanın da aynı klasörde olduğundan emin olun.

Ayrıca opsiyonel olarak aşağıdaki işlemleri inceleyebilirsiniz (Seçenek 1).

#### Bireysel kurulumlar için dağıtım (ör. ev kullanımı)

Lütfen son kullanıcıya kurulumu başlatırken 'EN20Inst.msi' ve 'License.dat' dosyalarının aynı klasörde bulunması gerektiğini belirtin. Her iki dosyayı sıkıştırabilir ve tercih ettiğiniz kurum portalı ve / veya uygulaması (ör. Blackboard ) ve / veya kullanıcıların kurulumu başlatabilecekleri bir USB / CD-ROM aracılığıyla sunabilirsiniz.

'EN20Inst.msi' ve 'License.dat' dosyalarının daha kolay dağıtımı için çalıştırılabilir (.exe) bir dosya oluşturmak isterseniz, aşağıdaki opsiyonel işlemleri inceleyebilirsiniz (Seçenek 2).

#### **Opsiyonel işlemler**

- Son kullanıcı bilgisayarında zaten deneme sürümü kurulu ise, 'License.dat' dosyasını EndNote kurulum klasörüne kopyalamanız yeterlidir (varsayılan: C: \ Program Files (x86) \ EndNote 20)
- 2. 'EN20Inst.msi' ve 'License.dat' dosyalarını çalıştırılabilir (.exe) tek bir dosya ile daha kolay dağıtımı için:
  - C:\Windows\SysWOW64\iexpress.exe' dosyasını yönetici olarak çalıştırın. Not: Eğer .exe dosyasını 64-bit bir bilgisayarda oluşturuyorsanız,
    C:\Windows\System32\iexpress.exe' dosyasını kullanmayın. Çünkü 64-bit bigisayarda oluşturulan .exe dosyası 32-bit bilgisayarda kullanılmayacaktır.
  - 2. Eğer şablonunuz (SED dosyası) varsa, mevcut SED dosyanızı açabilir, yoksa yeni bir SED dosyası oluşturabilirsiniz.
  - 3. 'Next' butonuna tıklayın.
  - 4. 'Extract files and run an installation command' (varsayılan) seçin.
  - 5. 'Next' butonuna tıklayın.
  - 6. Paket başlığını girin (ör. EndNote 20 Setup).
  - 7. 'Next' butonuna tıklayın.
  - 8. 'No prompt' (varsayılan) seçin.
  - 9. 'Next' butonuna tıklayın.
  - 10.'Do not display a license' (varsayılan) seçin.
  - 11.'Next' butonuna tıklayın.
  - 12.'Add' butonu ile 'EN20Inst.msi' ve 'License.dat' dosyalarını ekleyin.
  - 13.'Next' butonuna tıklayın.
  - 14. 'Install Program' alanına aşağıdaki satırı girin:
    - msiexec /i "EN20Inst.msi"

Not: Lütfen .msi dosya adının doğru olup olmadığını kontrol edin.

'Post Install Command'ı '<None>' olarak bırakın.

- 15.'Next' butonuna tıklayın.
- 16.'Default (recommended)' seçin.
- 17.'Next' butonuna tıklayın.
- 18.'No message' (varsayılan) seçin.
- 19. 'Next' butonuna tıklayın.
- 20. 'Browse' butonuna tıklayın ve oluşturulacak çalıştırılabilir dosyanın hedef klasörünü seçin. Seçenekleri işaretlemeden bırakabilirsiniz.
- 21. 'Next' butonuna tıklayın.
- 22. 'Only restart if needed' (varsayılan) seçin ve 'Do not prompt user before restarting' seçimini kaldırın.

- 23.'Next' butonuna tıklayın.
- 24.Oluşturulan SED dosya şablonunu daha sonra kullanmak için kaydetmek isterseniz, 'Browse' butonuna tıklayın ve bir hedef klasör seçin.
- 25. 'Next' butonuna tıklayın.
- 26. Paketi (.exe file) oluşturmak için 'Next' butonuna tıklayın.
- 27.Kurulum .exe dosyasını son kullanıcılarınızla paylaşabilirsiniz.

Son kullanıcılarınıza çalıştırılabilir kurulum dosyası veya sıkıştırılmış 'EN20Inst.msi' ve 'License.dat' dosyalarına erişimlerinden önce yazılımın veya lisansın her ne surette olursa olsun tekrar dağıtılmasını yasaklayan bir mini lisans anlaşması veya yasal uyarı yapabilirsiniz. Bu anlaşmanın bir örneğine ihtiyacınız olursa <u>info@researchsoftware.com</u> e-mail adresimizden bize ulaşabilirsiniz.